## **CSPR Data Collection Instructions**

## **Logging In**

In order to submit CSPR data through the Neglected and Delinquent (N&D) EdInfo application, an A&A account must be created and approved for all contributors individually (accounts cannot be shared). Directions for how to create an A&A Account can be found <u>here</u>. Next, contributors must request authorization access to the N&D application. Directions for how to do this are found <u>here</u>.

- 1. The "Administrative Organization" is the Institution name for Subpart 1 subgrantees, or the district or AEA name for Subpart 2 subgrantees.
- 2. Each user will need to request a role for each facility they work for (e.g. Polk County Juvenile Detention Center).
- 3. Request the "Update" role.
- 4. These requests are reviewed and updated manually every day. Any issues with these requests, please contact your Neglected and Delinquent administrator.
- 5. **NOTE**: Firefox, Chrome or Microsoft Edge are the recommended browsers for EdPortal.
- 1. From the lowa Department of Education home page, click on "EdPortal"

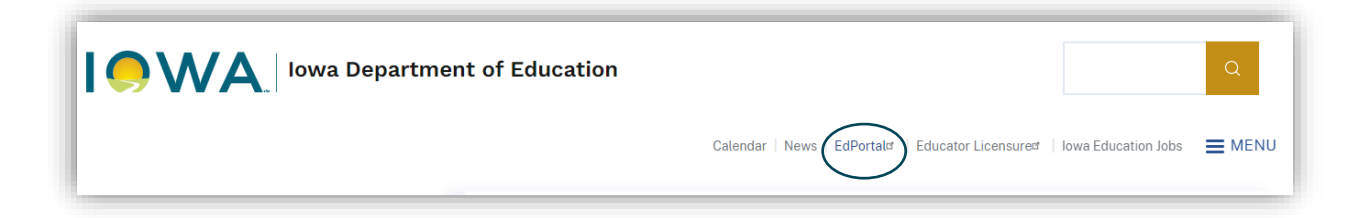

2. Click on "A&A Account Sign-In"

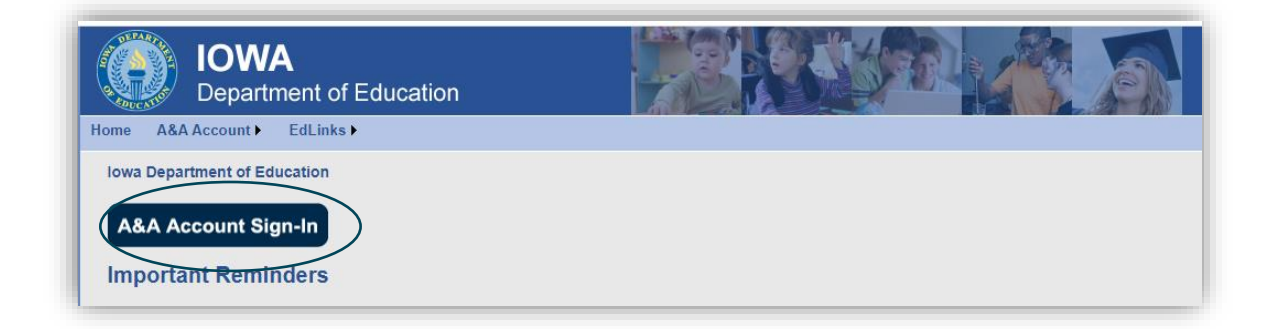

3. Enter the Account ID and password, then click on "Sign In"

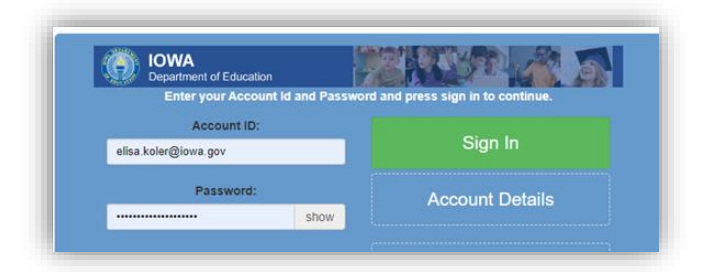

4. Once logged in, double check that the correct security organization is identified in the top right yellow dropdown menu. If the user is responsible for multiple facilities, they will need to specify the security organization every time.

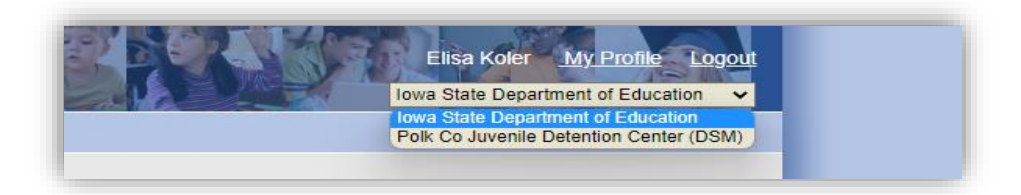

5. Select the "EdInfo" drop-down menu.

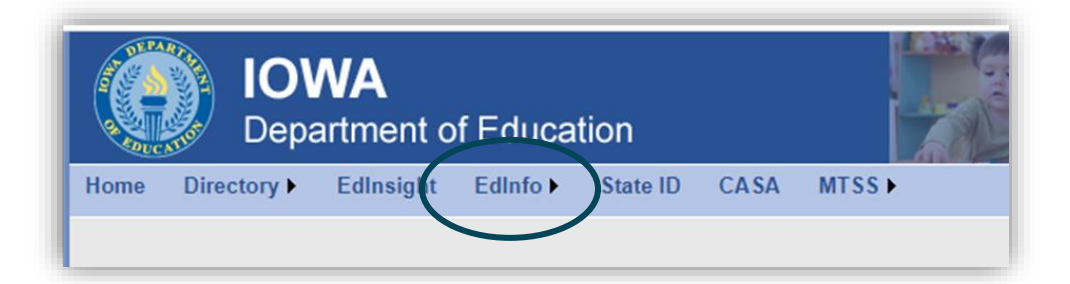

6. Select "Neglected & Delinquent" from the drop-down listing.

| IOWA<br>Department of        | of Education                                                                                     |        |
|------------------------------|--------------------------------------------------------------------------------------------------|--------|
| Home Directory EdInsight     | Edinfo State ID CASA                                                                             | MTSS > |
| lowa Department of Education | At-Ris Edinfo Put<br>Finance Applications<br>Neglected & Delinquent<br>School Information Update | •      |

## **Data Input**

1. From the N&D application home page, select the "Data Collection" drop-down menu and click on "CSPR

|      | G Elisa Koler Portal Logout |
|------|-----------------------------|
| Home | Data Collection -           |
| Fac  | CSPR Detention Center (DSM) |

2. Title I Part D has two subsections. State level institutions (Department of Corrections and Health and Human Services) should select "Subpart 1," districts and AEAs should select "Subpart 2"

|      | G                 | Elisa Koler <u>Portal Logout</u> |
|------|-------------------|----------------------------------|
| Home | Data Collection - | Reports • Admin •                |
|      | CSPR ►            | Sub Part I                       |
|      | Counts •          | Sub Part II                      |
|      |                   |                                  |

3. Identify the facility, which are listed in alphabetical order by subgrantee name.

| Title 1 F | Part D Neglecte  | d / Delinqu                        | ent Home Data Collec           | Elisa Koler <u>Portal Legeut</u> ction * Reports * Admin * | Year 2022-2023 🗸                  | Due Da     |
|-----------|------------------|------------------------------------|--------------------------------|------------------------------------------------------------|-----------------------------------|------------|
| A Low and |                  |                                    |                                |                                                            |                                   |            |
| D         | ata Collection / | CSPR Detail<br>Facility / Entity N | S<br>ime :                     |                                                            | Search                            |            |
|           |                  | Year Selected                      | Entity Name                    | Facility Name                                              | Facility Type                     | Status     |
|           | View details     | 2025                               | Ames Community School District | Youth & Shelter Services (Youth Recovery & Se              | even-12 House) updated Delinquent | InProgress |
| (         | View details     | 2023                               | Ames Community School District | Lutheran Services Beloit Hunziker                          | Neglected                         | InProgress |
|           | View details     | 202                                | Ames Community School District | Lutheran Services Beloit Faith                             | Neglected                         | InProgress |

4. Contact information for each facility will be prefilled by the system. The user completing the data entry will need to fill in their contact information and enter the date the educational program started. Once they have entered this information, click on "Save Facility Information"

| Reporting Official                            |                           |
|-----------------------------------------------|---------------------------|
| Title                                         |                           |
| Email                                         |                           |
| Phone                                         |                           |
| What date does your educational program start | Save Facility Information |

5. Next, scroll down to "Student Information." Click on "Add New Student" or the arrow next to an already existing student

|           |            |                 | Student Inform  | nation                 |                  |        |
|-----------|------------|-----------------|-----------------|------------------------|------------------|--------|
|           | Page Size: | 5 🖌 Find by Nar | me or State ID: | Search Add New Student | )                |        |
| Last Name | First Name | State ID        | Date of Birth   | Age as of June 30,2023 | Race / Ethnicity | Gender |
|           |            |                 |                 |                        |                  |        |

- 6. Student demographic information is filled out in the main menu. For each student, provide the following information:
  - a. Last Name
  - b. First Name
  - c. State ID (Department of Education ID preferred)
  - d. Date of Birth
  - e. Gender (Male, Female, Other)
  - f. Race (American Indian or Alaska Native, Asian, Black or African American, Native Hawaiian or other Pacific Islander, Two or More Races, White)
  - g. Comments, if needed (this is where an "Other" gender will be specified)

|                                                         |             |                                            | Entity         | Name: Hea            | rtland AEA                                 | Facility Name :  | Polk County Juv                                  | enile D | etention C            | enter Status :  |                       |       |       |                       |
|---------------------------------------------------------|-------------|--------------------------------------------|----------------|----------------------|--------------------------------------------|------------------|--------------------------------------------------|---------|-----------------------|-----------------|-----------------------|-------|-------|-----------------------|
|                                                         | Institution |                                            | Institution Ad | ldress               | Revised                                    | Institution Name | Supervising<br>Agency                            | :       | Supervisir<br>Address | ng Agency       | Reporting<br>Official | Email | Phone | Program Start<br>Date |
| Polk Co Juvenile Detention Center -<br>Meyer Hall (DSM) |             | 1548 Hull Avenue Des Po<br>Moines 50316 Do |                | Polk Cou<br>Detentio | Polk County Juvenile I<br>Detention Center |                  | eartland AEA 6500 Corporate Dr<br>Johnston 50131 |         |                       |                 |                       |       |       |                       |
|                                                         | Last Name   | First Name                                 | State Id       | Date Of Bir          | th                                         | Title I services | Gender                                           |         | Race                  | High School Dij | oloma on Entrance     |       |       | Comments              |
|                                                         |             |                                            |                |                      |                                            |                  |                                                  |         |                       |                 |                       |       |       |                       |

7. Once the student's demographic information is entered, click on the arrow next to each student's name to input entry and exit dates

|   | $\sim$ | Last Name | First Name | State Id   | Date Of Birth | Title I serv |
|---|--------|-----------|------------|------------|---------------|--------------|
| / | »      | Smith     | Edward     | 0          | 2/14/2007     | Yes          |
|   | »      | Fritz     | Bill       | 0          | 8/14/2006     | Yes          |
|   | »      | Whittle   | Sara       | 0          | 10/28/2008    | Yes          |
|   | »      | Boggs     | Chris      | 1234567890 | 8/10/2009     | Yes          |
|   | »      | Chance    | First      | 9087654321 | 1/10/2007     | Yes          |

- 8. Entrance and Exit Dates must be completed for all students. The number of days will be calculated automatically using these dates.
  - a. If the student was present in the facility before July 1 of the previous fiscal year, put the first day of the current fiscal year (7/1/20XX) as the entrance date.
  - b. If the student remained in the facility July 1 or onward into the following fiscal year, put 6/30/20XX as the exit date (20XX is the fiscal year being reported).
  - c. The user will also need to indicate whether each student has an IEP or is an English Language Learner.
  - d. If the student entered and exited the same facility multiple times, each stay should be entered separately.

|   | Last I | Name    | First Name | State Id  | Date Of Birth | Title I services | Gender | Race              |     | High School Diploma on<br>Entrance | Comments |
|---|--------|---------|------------|-----------|---------------|------------------|--------|-------------------|-----|------------------------------------|----------|
| * | Smith  |         | Edward     | 0         | 2/14/2007     | Yes              | Male   | White             |     | Yes                                |          |
|   |        | Entranc | e Date     | Exit Date | Number of D   | ays Enrolled     |        | Long Term Student | lep | English Language Learner           |          |
|   | *      | 7/1/202 | 2          | 6/30/2023 | 364           |                  |        | Yes               | Yes | Yes                                |          |
|   |        |         |            |           |               |                  |        |                   |     |                                    |          |

9. For each set of entry and exit dates, click on the arrow next to the entrance date to complete the "Academic and Vocational Outcomes" and "Academic Performance" sections for each of the student's stays in the facility

|   | Last Nar | ne   | First Name | State | Id       | Date Of B | irth | Title I services     | Gender | Race  |                   | High S | School Diploma on Entrance | Comments |
|---|----------|------|------------|-------|----------|-----------|------|----------------------|--------|-------|-------------------|--------|----------------------------|----------|
| * | Smith    |      | Edward     | 0     |          | 2/14/2007 |      | Yes                  | Male   | White |                   | Yes    |                            |          |
|   |          | Ent  | rance Date |       | Exit Dat | te        | Num  | ber of Days Enrolled | I      |       | Long Term Student | lep    | English Language Learner   |          |
|   | >        | 7/1, | /2022      |       | 6/30/20  | 23        | 364  |                      |        |       | Yes               | Yes    | Yes                        |          |

- 10. For all students, answer "yes" or "no" for all academic and vocational outcomes: first for the time the student was in the facility, and again for the student's anticipated outcomes in the 90 days after exiting the facility. The user will need to answer the following questions:
  - a. Did the student enroll in their local school district? (Post 90 days only)
  - b. Did the student earn course credits? (High School only all other ages OK to put "no")
  - c. Did the student enroll in a HiSET program? (formally GED)
  - d. Did the student earn their HiSET?
  - e. Did the student obtain their high school diploma?
  - f. Was the student accepted or enrolled in a post-secondary program?
  - g. Did the student enroll in job training program?
    - Meaning "vocational training, on-the-job training or other recognized job readiness training programs focused on the acquisition of knowledge and skills that prepare a student for employment."
  - h. Did the student obtain employment?

|                                            | Enroll in their<br>Local School<br>District | Earn High School<br>Course Credits | Enroll in a<br>Hiset Program | Earn Their<br>HiSET | Obtain High<br>School Diploma | Accept or enroll in to Post<br>Secondary Education | Enroll in job<br>Training Program | Obtain<br>Employment |
|--------------------------------------------|---------------------------------------------|------------------------------------|------------------------------|---------------------|-------------------------------|----------------------------------------------------|-----------------------------------|----------------------|
| While in the facility<br>did the student   | N/A                                         | No                                 | Yes                          | Yes                 | No                            | No                                                 | No                                | No                   |
| within 90 days<br>after did the<br>student | No                                          | No                                 | No                           | No                  | No                            | No                                                 | No                                | No                   |

- 11. If the student was in the facility for 90 days or more (known as "Long Term Students), they should be administered a pre test and post test for both math and reading.
  - a. Mark "Yes" or "No" for the pre and post test for each subject area
    - i. If the answer is "No," provide a short explanation
  - b. For each subject area, indicate whether the student's score improved, decreased or stayed the same. Improvement must be specified: either by one grade level or by more than one grade level

|         | Completed Pre<br>Test | If no,<br>Explanation | Completed Post<br>Test | lf no,<br>Explanation | who completed Pre and post Test, Comment                                 | Achievement<br>Comments |
|---------|-----------------------|-----------------------|------------------------|-----------------------|--------------------------------------------------------------------------|-------------------------|
| Reading | Yes                   |                       | Yes                    |                       | Improvement of more than one full grade level from pre test to post test |                         |
| Math    | Yes                   |                       | Yes                    |                       | No change in grade level from pre test to post test                      |                         |

12. These entries can be saved and returned to anytime between the opening of the submission window and the end of the submission window.

## **Data Submission and Certification**

Once all data has been entered, the data must be submitted at the facility level, and certified at the administration level. This may require requesting access to the Neglected and Delinquent Application at either the LEA level or the AEA level. Contact the Neglected and Delinquent administrator with any questions.

| Certification History   |                       |           |                                                                            |
|-------------------------|-----------------------|-----------|----------------------------------------------------------------------------|
| Name                    | Date                  | Status    | Details                                                                    |
| Bala Krishna Gollapelly | 10/4/2022 9:15:44 AM  | Certified | Reviewed and approved by entity user: Bala Krishna Gollapelly              |
| Facility User           | 7/21/2022 12:39:18 PM | Submitted | Data entry Completed and submitted for review by facility user: Facility I |